## MANUAL DE INSTRUÇÕES

## BZ 500 LSN/BE 500

4.998.013.799

## Indice

| Introdução e Notas de Segurança 2           |
|---------------------------------------------|
| Explicação do Visor e Elementos de Operação |
| Visor / Painel de Operação                  |
| Sinalizadores Sumários (LED)4               |
| Indicadores de Mensagens com Visor          |
| Teclas de Função6                           |
| Teclas de Cursor                            |
| Interruptor de Chave 9                      |
| Autorização de Operação                     |
| Código de Operador 10                       |
| Operações Básica / Completa / Manutenção 11 |

| Visualização de Mensagens / Processamento<br>Visualização de Tipos de Mensagens, Zonas |                |
|----------------------------------------------------------------------------------------|----------------|
| . de Sensores, Sensores                                                                | 12             |
| Verificação de Alarmes                                                                 | 13             |
| Reposição Individual                                                                   | 14             |
| Explicação das Funções                                                                 |                |
|                                                                                        |                |
| Ligar e Desligar                                                                       | 15             |
| Ligar e Desligar                                                                       | 15<br>16       |
| Ligar e Desligar<br>Controlo<br>Inspecção                                              | 15<br>16<br>17 |

Qual a informação que está contida neste manual de instruções? As instruções aqui indicadas contêm toda a informação necessária para permitir a operação com o equipamento.

O equipamento só deverá ser operado por pessoas que disponham de treino adequado. Por razões de segurança e para impedir a operações não autorizadas, apenas aquelas que forem credenciadas deverão conhecer o código necessário à operação do sistema. Que informação não está disponível neste manual de instruções As instruções de funcionamento não incluem qualquer informação generalizada ou específica relativamente ao sistema de segurança que foi implementado.

Portanto: Assegure-se que está familiarizado com todos os procedimentos de segurança e regulamentos em uso na sua empresa ou outro regulamento aplicável (por exemplo: rotinas de alarme, planos de acção, plantas de ocupação das salas protegidas, organização de alarmes, etc.)

Quando proceder à limpieza da superficie exterior do equipamento (especialmente o painel de operação e visor), não recorra a quaisquer produtos de limpeza que sejam corrosivos ou abrasivos e não permita nunca que sejam derramados líquidos para o interior do equipamento.

Interferências no visor do equipamento, induzidas por causas externas, não trarão nenhum risco directo para o utilizador (por exemplo: explosão, implosão, gases tóxicos, etc.). Se forem detectadas quaisquer anomalias deverá contactar imediatamente os Serviços Técnicos da TECNIQUITEL !

| Centro Técnico | Tecniquitel              |
|----------------|--------------------------|
|                | Edificio Ramalho Ortigão |
|                | Largo de Santos, 9       |
|                | 1200 Lisboa              |
| Telefone:      | (01) 392 84 60           |
| Fax:           | (01) 390 77 14           |

Visor / Painel de operação

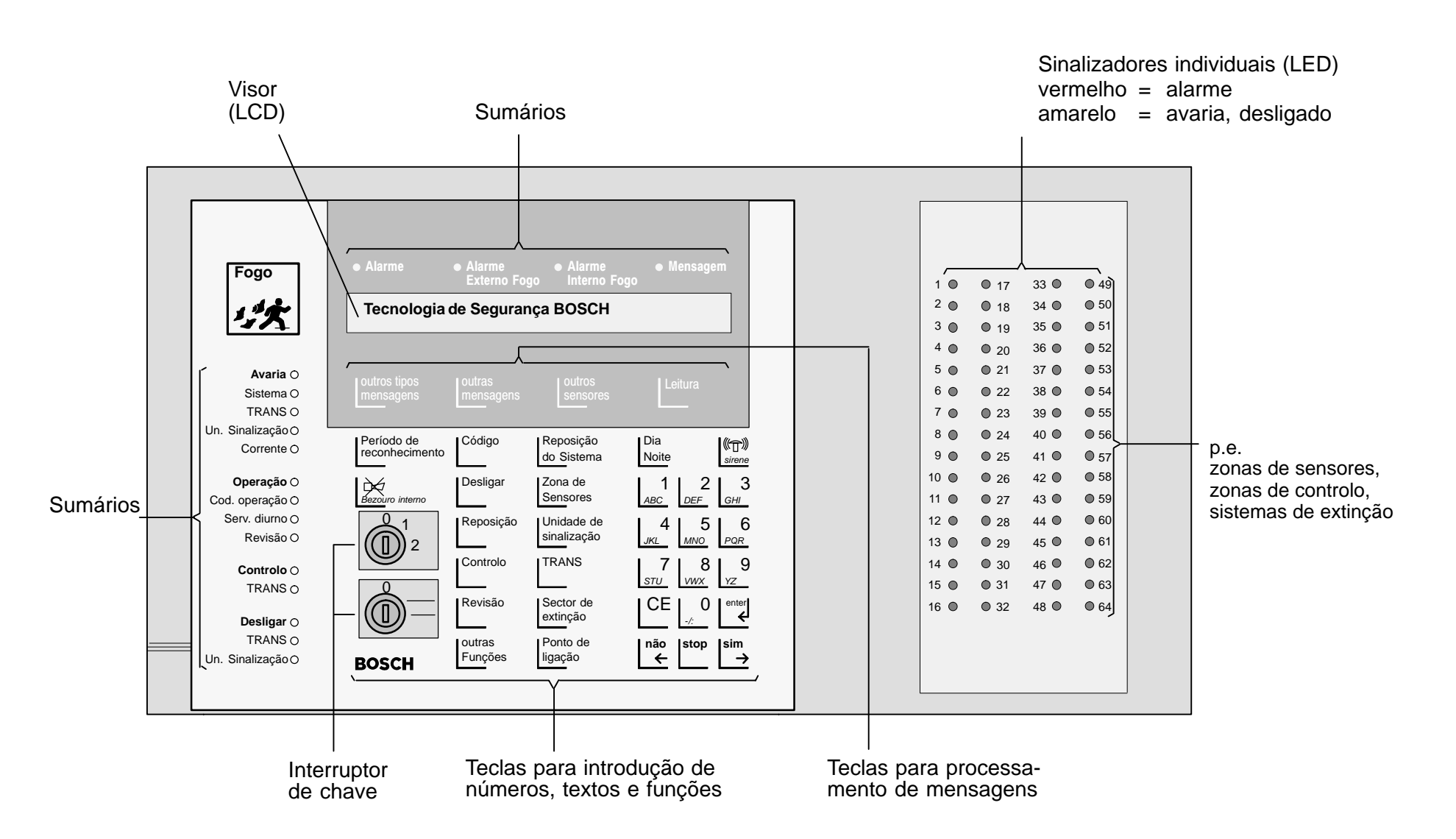

Sinalizadores Sumários (LED)

| E | xterno Fogo | Interno Fogo | wensayem |
|---|-------------|--------------|----------|
|   |             |              |          |

Alarme (vermelho) acende ao ocorrer um alarme de incêndio, um pré-alarme ou em ensaio de alarme. O alarme é memorizado e sinalizado pelo bezouro.

*Alarme Externo de Fogo* (vermelho) acende quando um alarme de incêndio é enviado para o exterior (bombeiros) ou foi activado um transmissor de sinal para o exterior.

*Alarme Interno de Fogo* (vermelho) acende quando ocorre um alarme de incêndio e o mesmo não é transmitido para o exterior.

**Mensagem** (vermelho) acende ao ser emitida uma mensagem. A mensagem é memorizada e o bezouro é activado.

| Avaria o<br>Sistema o<br>TRANS o<br>Un. Sinalização o<br>Corrente o | <ul> <li>Avaria (amarelo) acende quando ocorre qualquer avaria. A respectiva mensagem de avaria é memorizada (excepto avaria da rede) e o bezouro é activado. A sinalização de avaria só pode ser reposta por operador autorizado.</li> <li><i>Sistema</i> (amarelo) acende quando ocorre uma averia no sistema (falta lógica).</li> <li><i>Transmissor TRANS</i> (amarelo) acende quando ocorre uma falta na unidade de transmissão. O transmissor não poderá ser activado pelo que um alarme não será transmitido para o exterior (bombeiros).</li> <li><i>Un. Sinalização</i> (amarelo) acende quando o transmissor de sinal externo entra em avaria.</li> <li><i>Corrente</i> (amarelo) acende em caso de falha da rede ou das baterias.</li> </ul> |
|---------------------------------------------------------------------|----------------------------------------------------------------------------------------------------|
| Operação ●<br>Código operação O<br>Serviço diurno O<br>Revisão O    | <b>Operação</b> (verde) acende sempre que a central está em operação.<br><b>Código de operação</b> (amarelo) acende quando o operador introduz correctamente o seu código.<br><b>Serviço diurno</b> (amarelo) acende quando a central comuta de serviço nocturno para serviço diurno.<br><b>Revisão</b> (amarelo) Está acesa durante a manutenção do sistema.                                                                                                    |
| Controlo o<br>TRANS o                                               | <b>Controlo</b> (vermelho) acende quando a unidade de transmissão ou um grupo de controlo é activado.<br><b>Transmissor TRANS</b> (vermelho) acende quando o transmissor é activado para solicitar ajuda externa (bombeiros, vigi-<br>lantes etc).                                                                                                    |
| <b>Desligar</b> O<br>TRANS O<br>Un. Sinalização O                   | <ul> <li>Desligar (amarelo) acende enquanto sensores, zonas de detecção, grupos de controlo ou pontos de ligação estiverem desactivados. Apaga quando todos os periféricos tenham sido reactivados.</li> <li><i>Transmissor TRANS</i> (amarelo) acende quando a unidade de transmissão é desactivada. Neste caso não é enviado o sinal para solicitar ajuda exterior, por ex. bombeiros.</li> <li><i>Un.Sinalização</i> (amarelo) acende se um transmissor de sinal para o exterior existente é desactivado. Nesta situação os transmissores de sinal não emitem qualquer sinal. A sinalização apaga-se quando todas as unidades de sinalização tiverem sido reactivadas.</li> </ul>                                                                    |

Indicadores de Mensagens com Visor

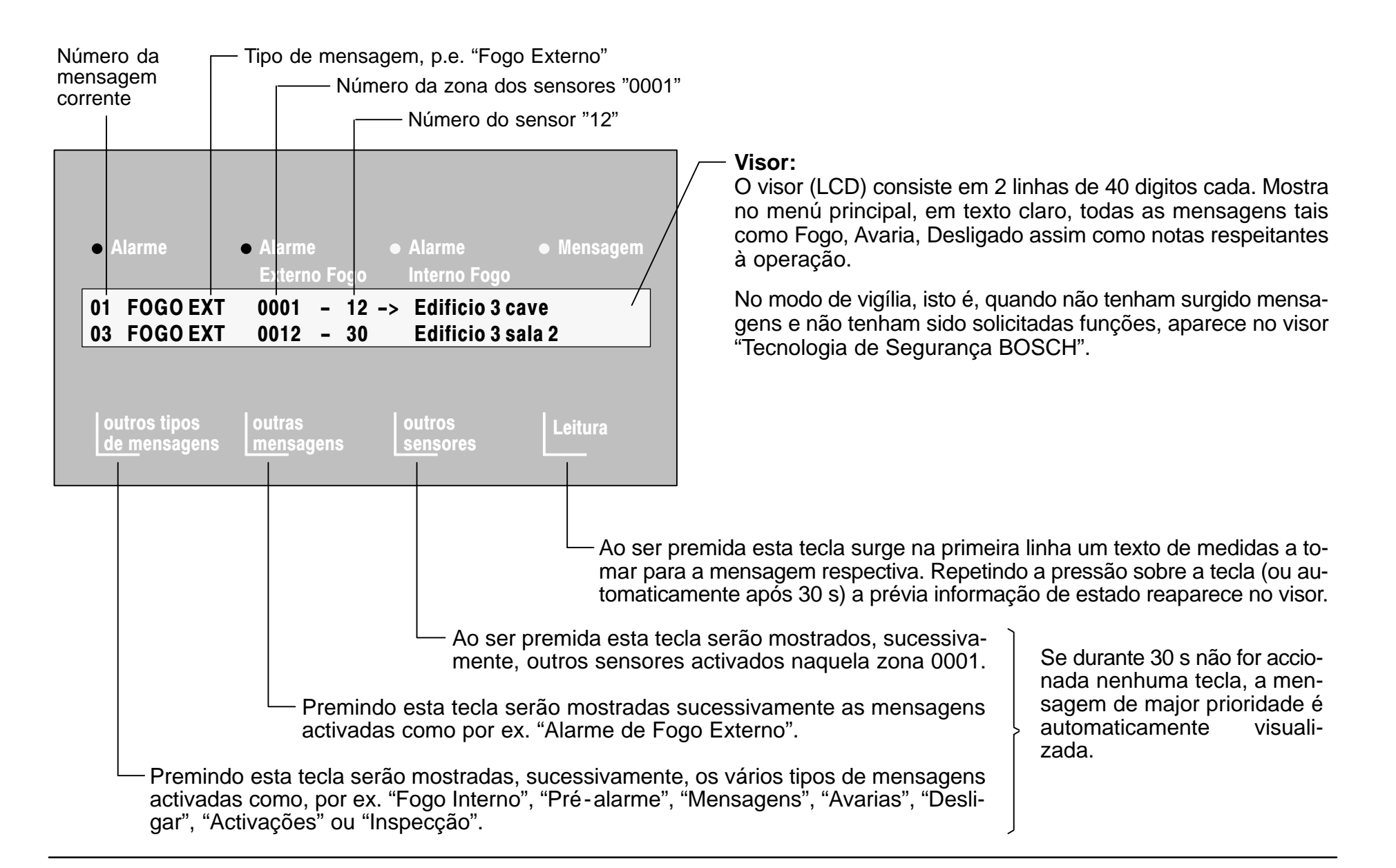

# Explicação do Visor e Elementos de Operação Teclas de Função

| Iniciar/parar<br>período de<br>verificação | Período de reconhecimento | Em caso de alarme de fogo, ao premir esta tecla inicia-se a contagem do tempo de reconhecimento.<br>Para mais detalhes ver "Reconhecimento de Alarme", pág. 14.                                                                                                    |
|--------------------------------------------|---------------------------|----------------------------------------------------------------------------------------------------|
| Desligar<br>bezouro                        | Dezouro interno           | O bezouro apita sempre que surge um alarme, mensagem, avaria ou alarme em revisão. Cala-se o bezouro premindo esta tecla.                                                                                                    |
| Iniciar/terminar<br>operação de código     | Código                    | Pressionando esta tecla dá-se início à introdução de um código ou finaliza-se uma<br>operação que requereu código.<br>Para mais detalhes ver "Código de Operador", pág. 11.                                                                                                    |
| Desligar/ligar<br>funções                  | Desligar                  | Ao pressionar esta tecla dá-se início à sequência de desligar/ligar sensores, zonas<br>de sensores, grupos de controlo, unidade de transmissão TRANS, pontos de ligação,<br>transmissores de sinal e instalações de extinção.<br>Para mais detalhes ver "Desligar/Ligar", pág. 16. |
| Repôr activações<br>individuais            | Reposição                 | Ao pressionar esta tecla inicia-se a sequência de reposição de zonas de sensores,<br>grupos de controlo, unidade de transmissão TRANS e de avarias em zonas de senso-<br>res.<br>Para mais detalhes ver "Reposição Individual", pág. 15.                                           |
| Funções<br>de controlo                     | Controlo                  | Ao pressionar esta tecla inicia-se a sequência de controlo dos transmissores de sinal, grupos de controlo e pontos de ligação.<br>Para mais detalhes ver "Controlo", pág. 17.                                                                                                    |

# Explicação do Visor e Elementos de Operação Teclas de Função

| Iniciar Revisão<br>(Inspecção)                 | Revisão                 | Pressionando esta tecla dá-se início à sequência de manutenção dos sensores e das<br>zonas de sensores.<br>Para mais detalhes ver "Inspecção", pág. 18.                                                                                                    |
|------------------------------------------------|-------------------------|----------------------------------------------------------------------------------------------------|
| Chamar o<br>menu principal                     | outras<br>Funções       | Pressionando esta tecla chama-se o menu principal e respectivas funções. Para mais detalhes ver "Explicação das Funções", pág. 19.                                                                                                    |
| Repôr a<br>unidade central<br>de comando       | Reposição<br>do Sistema | Pressionando a tecla "Reposição do Sistema" todas as activações e avarias da Central serão repostas. A imagem inicial surge no visor logo que a Central se coloque em vigília. Caso algumas activações não possam ser repostas pelo pessoal autorizado deverá ser contactado o serviço de manutenção. |
| Processar<br>sensores e<br>zonas de sensores   | Zona de<br>Sensores     | A entrada de dígitos para a zona de sensores contém um máximo de 4 algarismos,<br>a entrada para os sensores o máximo de 2. As zonas de sensores e os sensores po-<br>dem ser bloqueados, desligados e ligados, activados (grupos de controlo), repostos<br>e comutados para manutenção.              |
| Processar os<br>transmissores<br>de sinal      | Transmissor<br>de sinal | Os transmissores de sinal podem ser desligados e ligados, activados e repostos.                                                                                                    |
| Processar a unidade<br>de transmissão<br>TRANS | TRANS                   | A unidade de transmissão TRANS pode ser desligada e ligada, activada e reposta.                                                                                                    |

# Explicação do Visor e Elementos de Operação Teclas de Função

| Processar sectores<br>de extinção              | Sector de<br>extinção | Os sectores de extinção podem ser desligados, ligados e repostos.                                                                                                    |
|------------------------------------------------|-----------------------|----------------------------------------------------------------------------------------------------|
| Processar pontos<br>de ligação                 | Ponto de<br>ligação   | A entrada de dígitos para os pontos de ligação contêm um máximo de 4 algarismos.<br>Os pontos de ligação podem ser activados, repostos e em conjunto serem desligados<br>ou ligados.                                      |
| Comutar do modo<br>dia para modo noite         | Dia<br>Noite          | Pressionando esta tecla comuta-se do modo dia para o modo noite e vice-versa.                                                                                                    |
| Desligar/ligar<br>os transmissores<br>de sinal | 《①》<br>sirene         | Pressionando esta tecla, os transmissores visuais e audíveis de sinal serão desliga-<br>dos/ligados durante um aviso de alarme. Por sucessiva actuação sobre esta tecla, os transmissores de sinal podem ser reactivados. |
| Corrigir entrada                               | CE                    | Com esta tecla, qualquer entrada incorrecta, como números, poderá ser corrigida.                                                                                                    |
| Confirmar entrada                              | enter                 | Esta tecla é pressionada após:<br>- entrada do código<br>- alteração do código<br>- entrada da hora.                                                                                                    |

Teclas de Função / Interruptor de Chave

| Executar funções /<br>localização de "shift"<br>no banco de memória | sim<br>→     | Esta tecla confirma as "Reposições", funções de "Desligar", "Activações" e "Inspecção".<br>Pressionando a tecla nas funções do "banco de memória" e "introdução da data/hora"<br>resulta num deslocamento para a direita.                                                                                                    |
|---------------------------------------------------------------------|--------------|----------------------------------------------------------------------------------------------------|
| Cancelar funções /<br>localização de "shift"<br>no banco de memória | não<br>←     | Esta tecla cancela as funções de "Desligar", "Activações" e "Inspecção".<br>Pressionando a tecla nas funções do "banco de memória" e "introdução da data/hora"<br>resulta num deslocamento para a esquerda.                                                                                                    |
| Retornar ao nível<br>de operação anterior                           | stop         | Pressionando esta tecla retorna - se ao nível anterior ou provoca - se a interrupção de uma entrada.                                                                                                    |
| Entrada de números                                                  | 1<br>ABC DEF | <ul> <li>A entrada dos números requeridos (p.e. entrada do grupo de sensores) pode ser efectuada na posição do cursor intermitente. = :</li> <li>Por exemplo, para introduzir o número 12 proceder como se indica:</li> <li>Introduzir em primeiro lugar o dígito "1": 000 = :</li> <li>Introduzir seguidamente o dígito "2": 001 = :</li> <li>O dígito "1" salta automaticamente para a posição correcta "0012".</li> </ul> |
| Interruptor de chave                                                |              | A atribuição das funções de operação para a posição de interruptor de chave pode ser programada.<br>ex.: - comutação do modo diurno para o modo nocturno.<br>- Activação/desactivação do código de operação.                                                                                                    |

## Autorização de Operação

Código de Operador

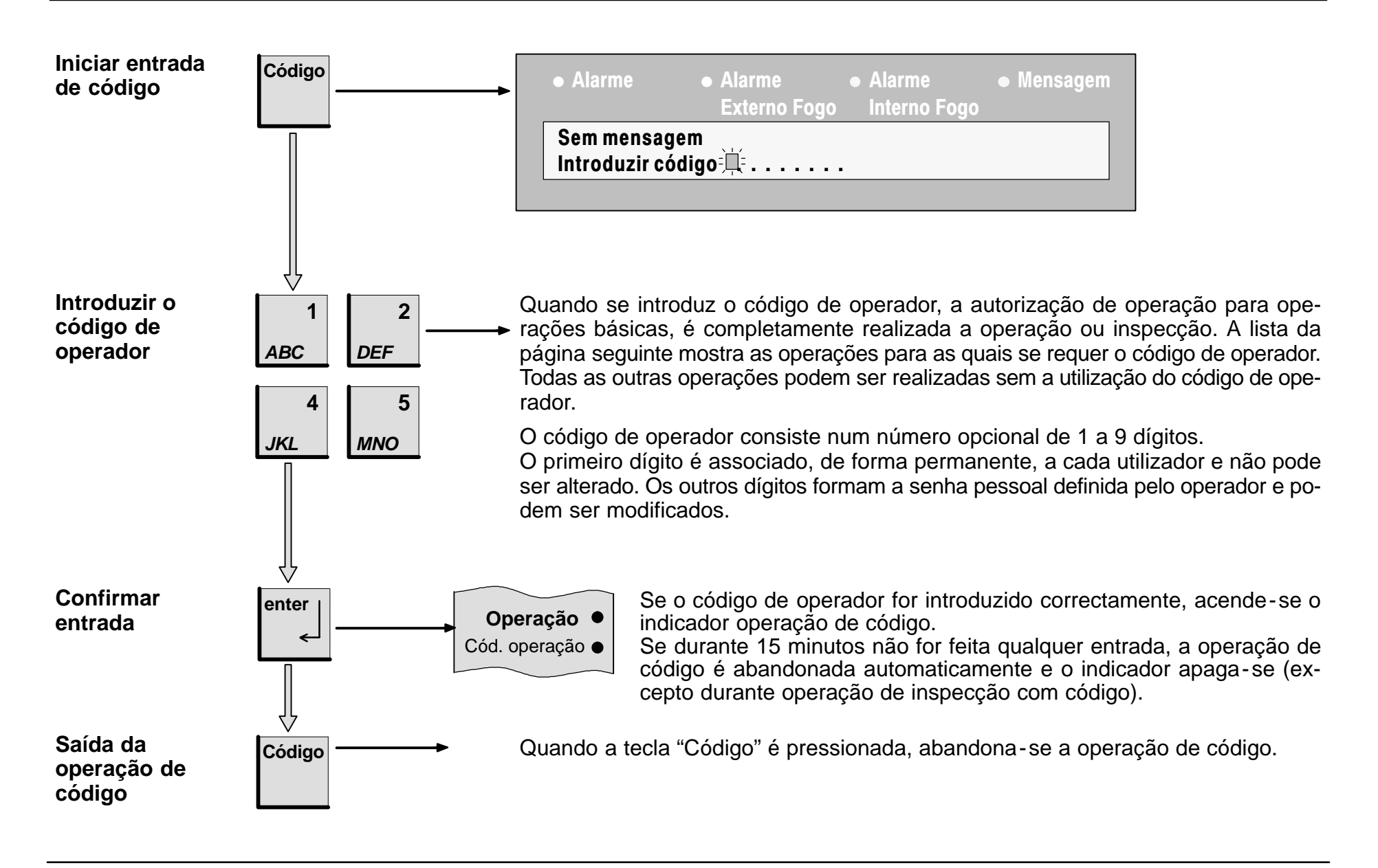

| Operação de revisão: Código de autorização para                                                                                                    | a opei                                                                                                    | ração                                               | 3                                              |
|----------------------------------------------------------------------------------------------------|----------------------------------------------------------------------------------------------------|-----------------------------------------------------|------------------------------------------------|
| Operação total: Código de autorização para oper                                                                                                    | ação                                                                                                    | 2                                                   |                                                |
| Operação básica: Código de autorização para op                                                                                                    | eraçã                                                                                                    | 0 1                                                 |                                                |
|                                                                                                    |                                                                                                    |                                                     |                                                |
| Funções disponíveis                                                                                                    | 1                                                                                                    | 2                                                   | 3                                              |
| Ligar / Desligar (v. pág. 15)<br>- Zonas de sensores / sensores<br>- Grupos de comando<br>- TRANS - Unidade de transmissão<br>- Pontos de ligação<br>- Transmissores de sinal<br>- Sistema de extinção                                                                                                    | $\begin{pmatrix} \mathbf{x} \\ \mathbf{x} \\ - \\ \begin{pmatrix} \mathbf{x} \\ \mathbf{x} \\ - \\ - \\ \end{pmatrix}$ | X<br>X<br>X<br>X<br>X<br>X<br>X<br>X                | x<br>x<br>x<br>x<br>x<br>x<br>x                |
| <ul> <li>Reposição Individual (v. pág. 14)</li> <li>Alarmes externos</li> <li>Alarmes internos</li> <li>Mensagens</li> <li>Grupos de comando / Pontos de ligação</li> <li>Sectores de extinção / Transmissores de sinal</li> <li>TRANS - Unidade de transmissão</li> <li>Avaria do grupo de sensores</li> <li>Avaria das funções da unidade central</li> </ul> | -<br>(x)<br>-<br>-<br>-                                                                                                | x<br>x<br>x<br>x<br>x<br>x<br>x<br>x<br>x<br>x<br>x | x<br>x<br>x<br>x<br>x<br>x<br>x<br>x<br>x<br>x |
| Reposição Total (v. pág. 7)                                                                                                    | -                                                                                                    | x                                                   | x                                              |

| Operação de revisão: Código de autorização para                                                                                                    | a oper                                                   | ação                                                     | 3           |
|----------------------------------------------------------------------------------------------------|----------------------------------------------------------|----------------------------------------------------------|-------------|
| Operação total: Código de autorização para operação 2                                                                                                    |                                                          |                                                          |             |
| Operação básica: Código de autorização para op                                                                                                    | eraçã                                                    | o 1                                                      |             |
|                                                                                                    |                                                          |                                                          |             |
| Funções disponíveis                                                                                                    | 1                                                        | 2                                                        | 3           |
| Alteração do código (v. pág. 18)                                                                                                    | (x)                                                      | (x)                                                      | x           |
| Comutação do serviço dia para noite (v.pág. 18                                                                                                    | ) x                                                      | x                                                        | х           |
| Bloqueio de sensores /<br>grupos de sensores (v. pág. 18)                                                                                                    | -                                                        | ( <b>x</b> )                                             | x           |
| Visualizar o estado do contador<br>de alarmes (v.pág. 18)                                                                                                    | x                                                        | x                                                        | x           |
| Introdução da data / hora (v. pág. 18)                                                                                                    | -                                                        | -                                                        | х           |
| <ul> <li>Banco de memória (v. pág. 18)</li> <li>Mover para um evento, uma data</li> <li>Seleccionar, procurar um evento</li> <li>Imprimir eventos</li> </ul> | x<br>x<br>-                                              | x<br>x<br>(X)                                            | x<br>x<br>x |
| Mudar zonas de sensores/sensores<br>para Revisão (v. pág. 17)                                                                                                | -                                                        | (x)                                                      | x           |
| Controlo (v. pág. 16)<br>- Grupos de comandos<br>- Transmissores de sinal                                                                                    | $\begin{pmatrix} \mathbf{x} \\ \mathbf{x} \end{pmatrix}$ | $\begin{pmatrix} \mathbf{x} \\ \mathbf{x} \end{pmatrix}$ | x<br>x      |
| Chave da Sirene                                                                                                    | х                                                        | x                                                        | х           |

 $\mathbf{x} = a$  operação pode ser executada com o código correspondente  $\mathbf{x} = a$  operação pode ser executada com o código correspondente só se programada.

Em caso de mensagem: Quando as mensagens tiverem sido emitidas, a rotina de alarme tem de ser respeitada.

Tipo de mensagem, p.e. -"FOGO EXT". Existem três mensagens diferentes do tipo "FOGO EXT". O indicador mostra de cada vez a primeira (01) e a última mensagem (03). Premindo a tecla "outros tipos de mensagens", outros tipos de mensagens activadas serão mostrados.

#### Lista de prioridades dos tipos de mensagens:

- Fogo externo
- Fogo interno
- Pré-alarme
- Mensagens
- Avarias
- Desactivações
- Activações
- Inspecção

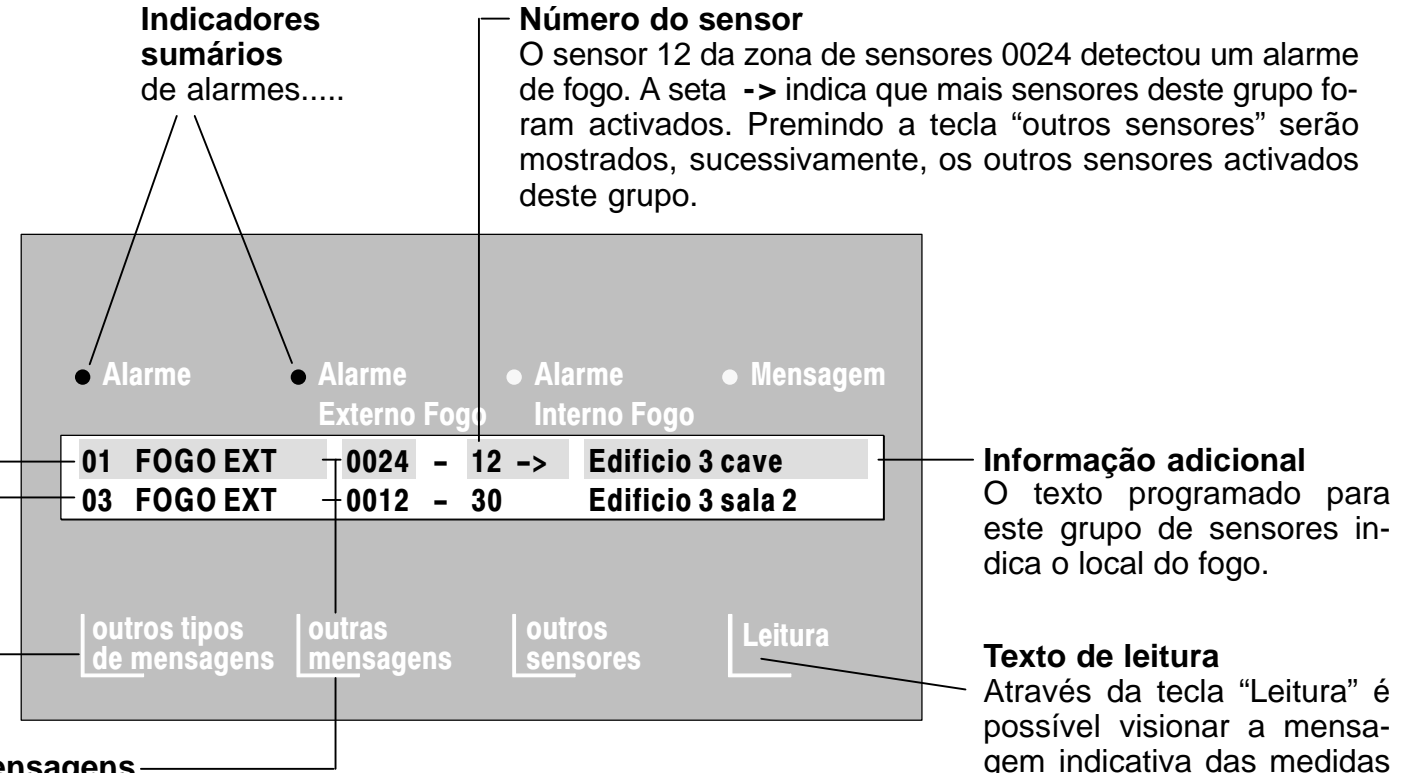

### Mensagens

Existe um total de 3 mensagens do tipo de mensagens "FOGO EXT". O visor mostra de cada vez a primeira mensagem (01) do grupo de sensores 0024 sensor 12 e a última mensagem (03) do grupo de sensores 0012 sensor 30. Premindo a tecla "outras mensagens", as mensagens seguintes são sucessivamente mostradas na primeira linha do visor. Aproximadamente 30 segundos após a última actuação de uma tecla, a primeira e a última mensagem de maior prioridade reaparecem no visor.

gem indicativa das medidas a tomar (p.ex. Notificar vigilante, Ext. 3434). Após nova actuação da tecla, reaparece no visor a informação prévia.

## Visualização de Mensagens / Processamento

Verificação de Alarmes

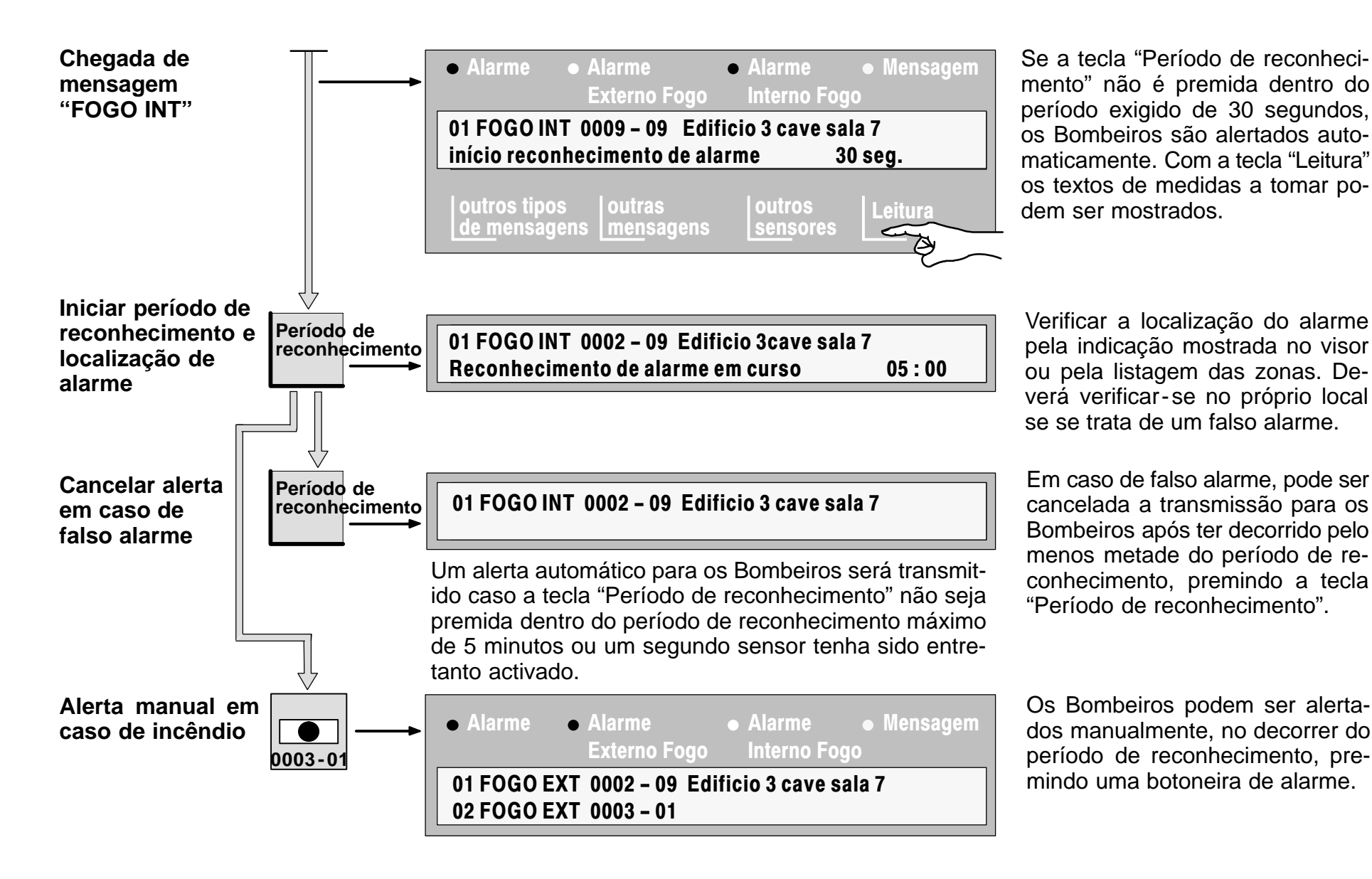

## Visualização de Mensagens / Processamento

Reposição Individual (exemplo: zona de sensor 0002)

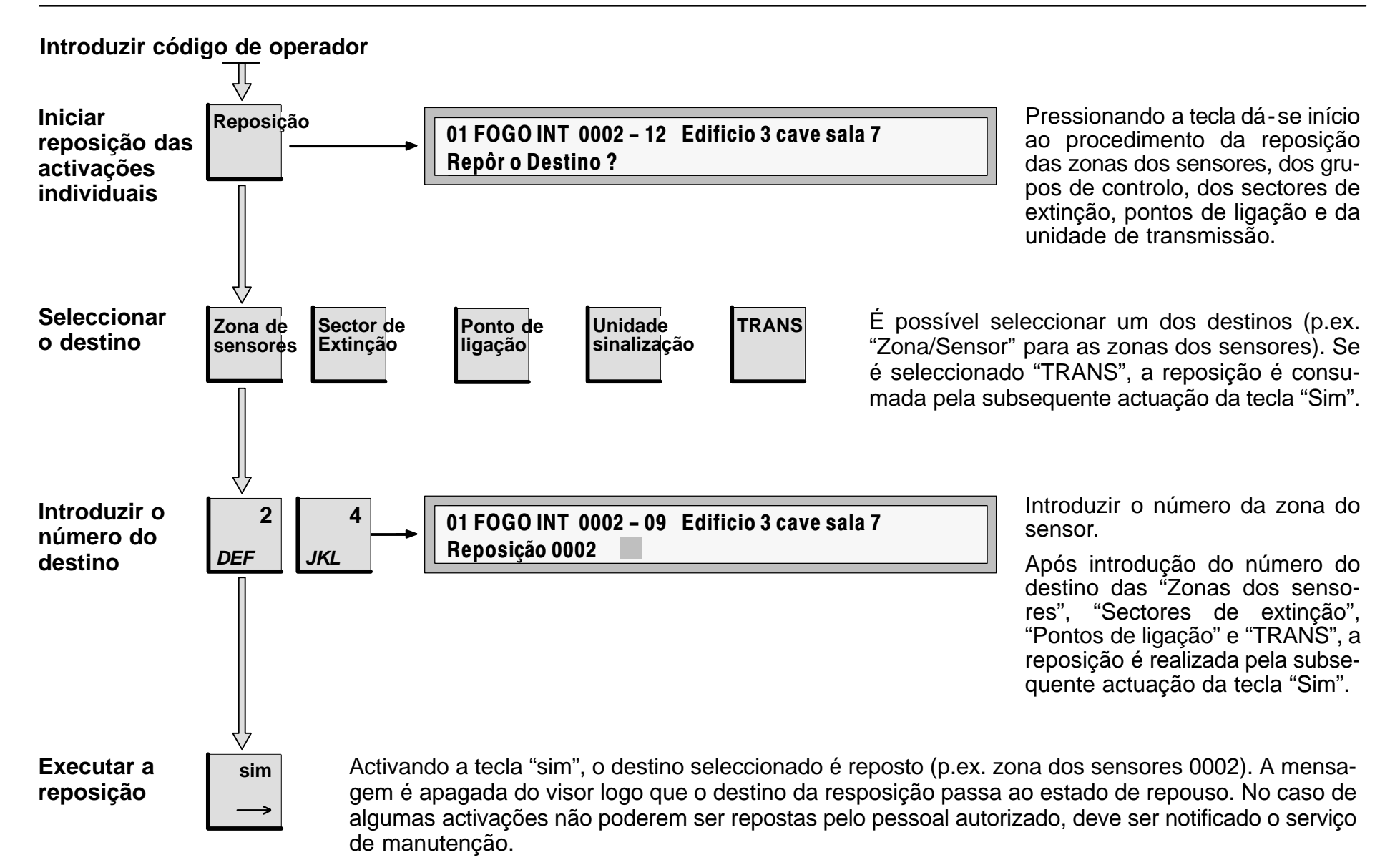

## Explicação das Funções

Ligar e Desligar (exemplo: sensor 15 da zona de sensor 0002)

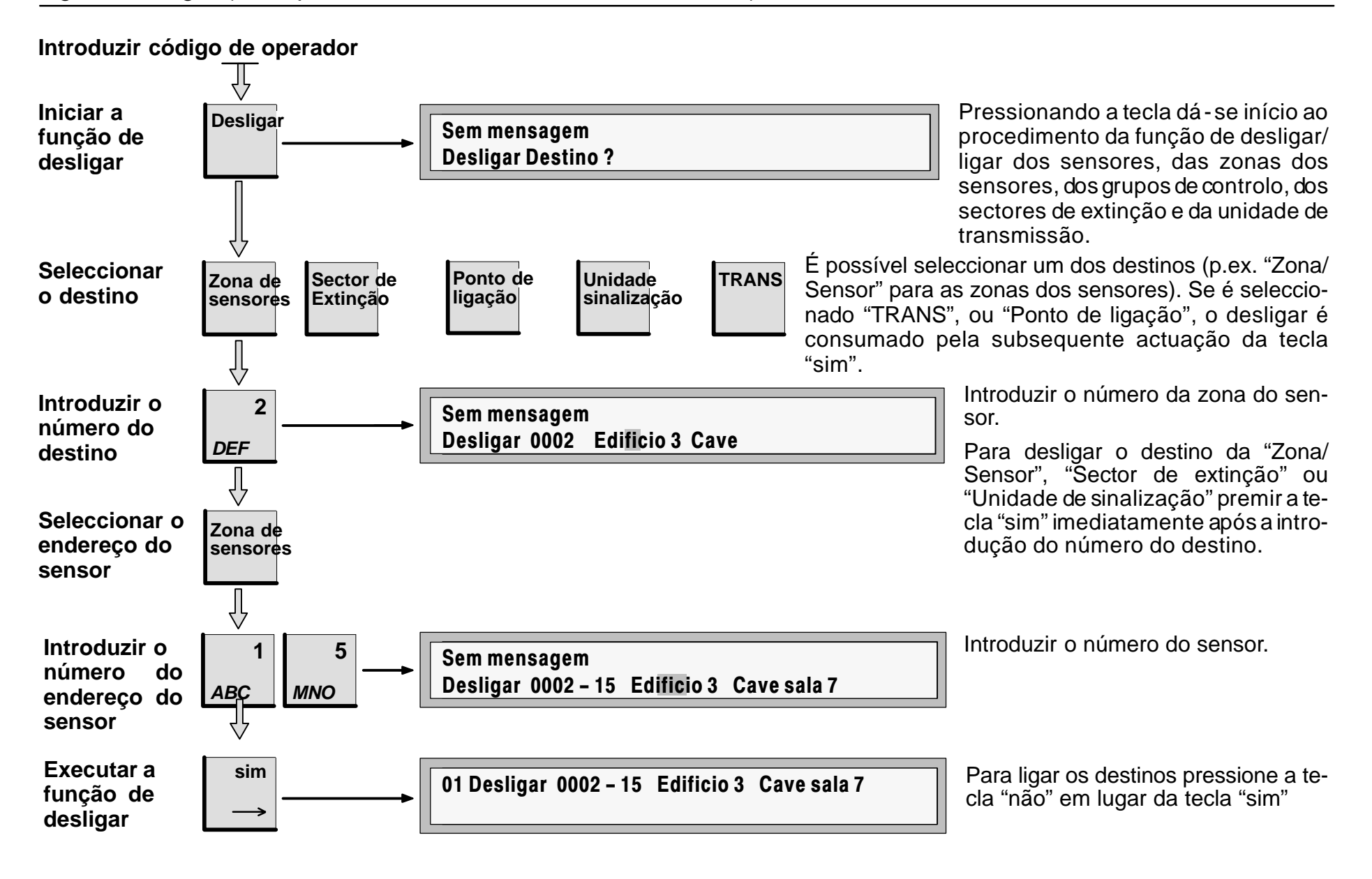

## Explicação das Funções

Controlo (exemplo: grupo de controlo 0002)

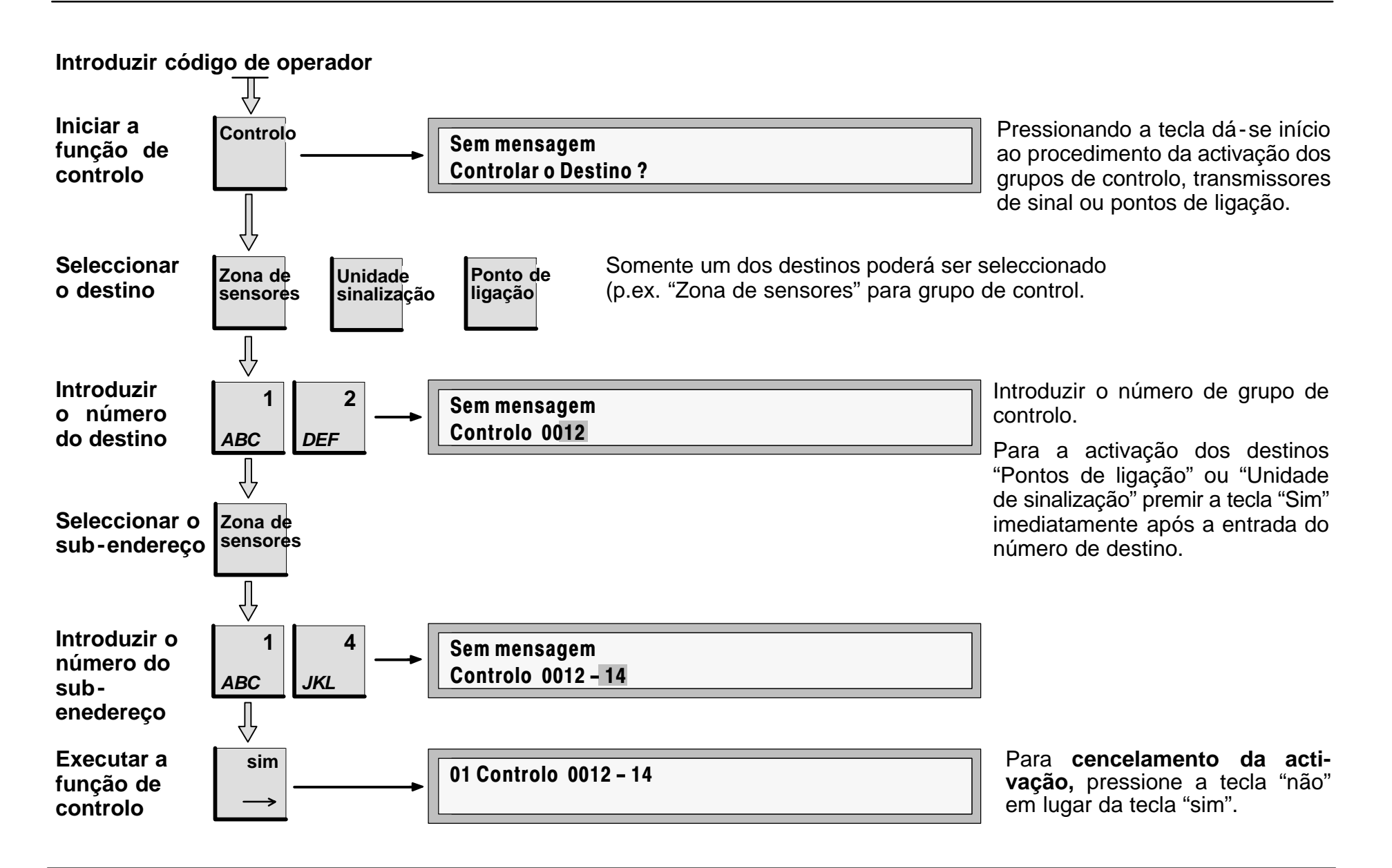

Inspecção (exemplo: sensor 15 da zona de sensor 0002)

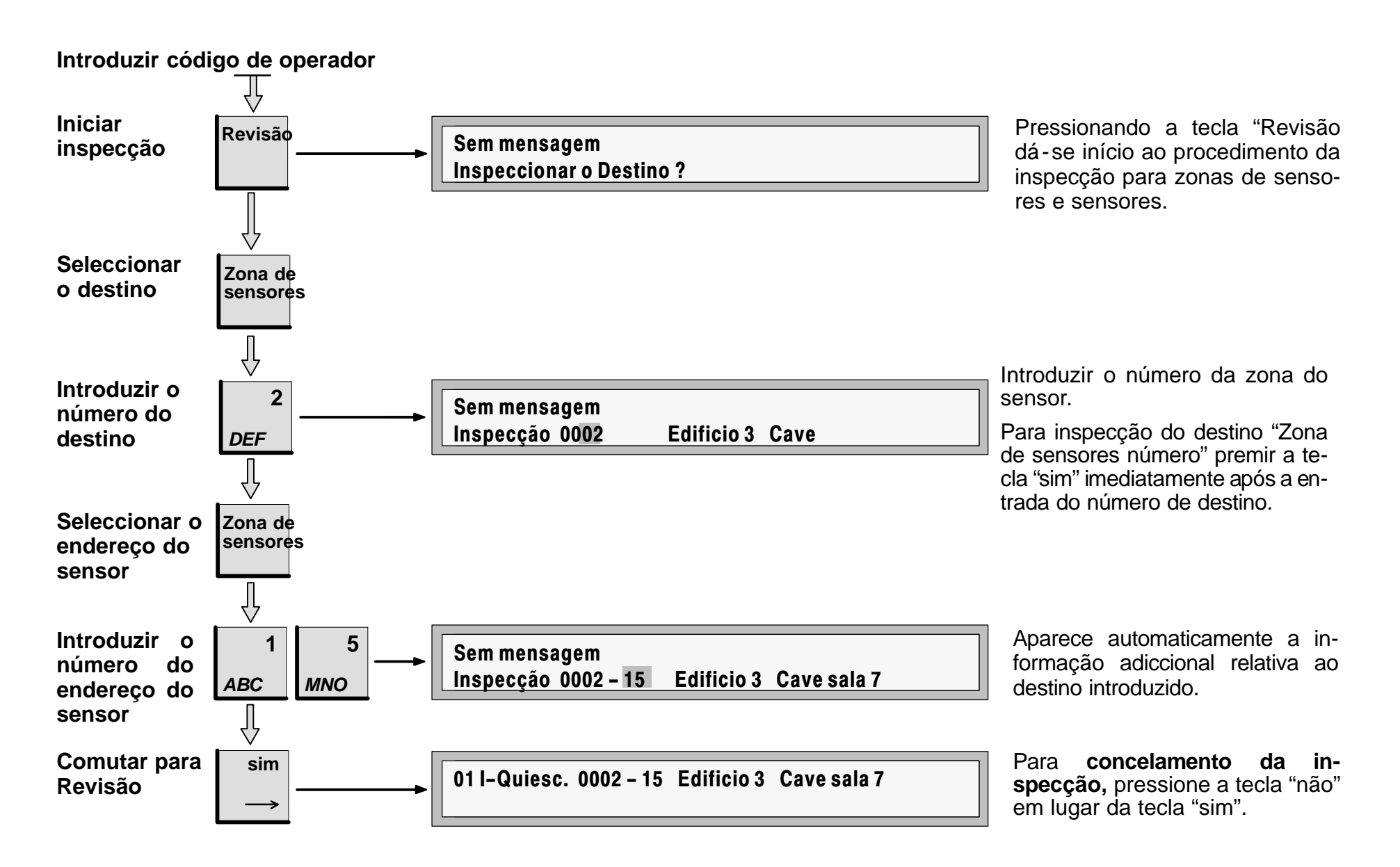

Operações no Menu Principal

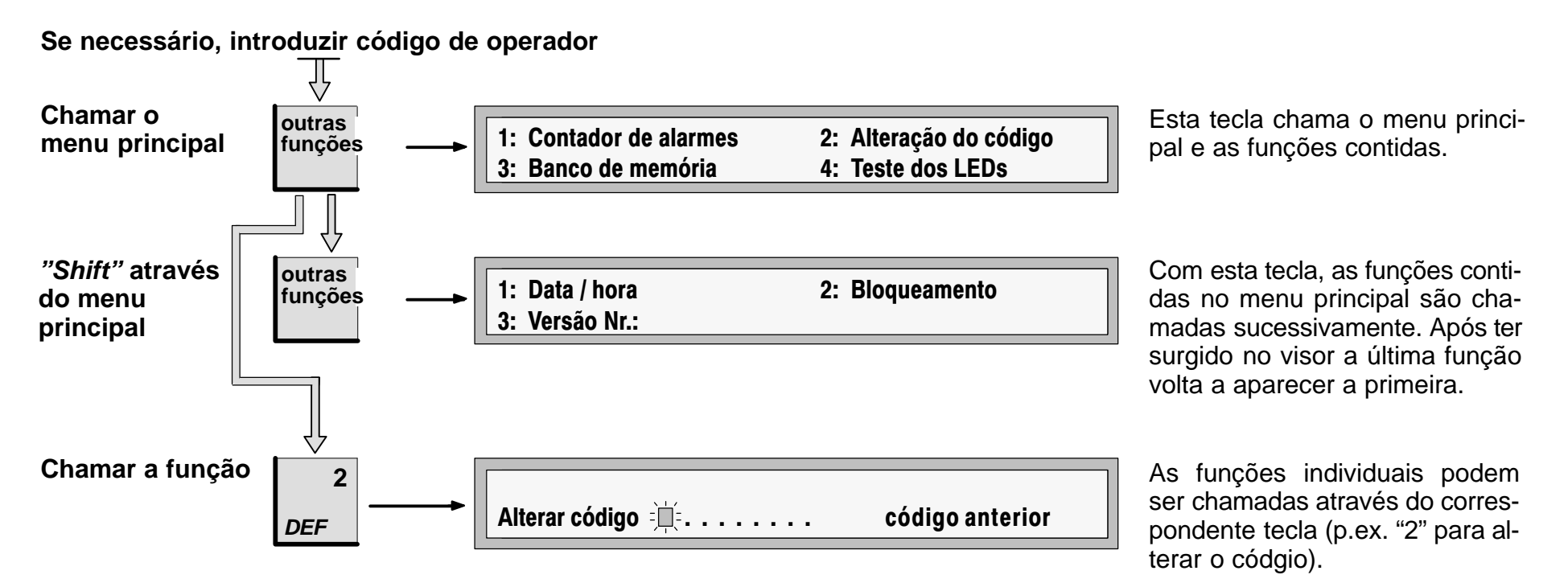

#### Notas nas funções individuais:

| Contador de alarmes | É indicado o contador de alarmes                                                                           |
|---------------------|----------------------------------------------------------------------------------------------------|
| Alteração do código | Para a "Alteração do código", consultar também o capitulo Teclas de Função (teclas "sim", "não", "enter"). |
| Banco de memória    | Para o "Banco de memória", consultar também o capitulo Teclas de Função (teclas "sim", "não").             |
| Teste da lâmpada    | A função teste de lâmpada é activada.                                                                      |
| Data / hora         | Para a "Data/hora", consultar também o capitulo Teclas de Função (teclas "sim", "não", "enter").           |
| Bloqueamento        | A operação de bloqueamento de sensores/zona de sensores é realizada como se indica no capítulo             |
| -                   | "Desligar/Ligar".                                                                                          |
| Número da versão    | É indicado a versão do Software utilizado.                                                                 |
|                     |                                                                                                    |
| Deixar o menu stop  | Com esta tecla, uma função que tenha sido iniciada será                                                    |
|                     | interrompida ou o sistema recolocado no nível anterior.                                                    |
|                     |                                                                                                    |